# ФУНКЦИОНАЛ КОНВЕРТАЦИИ CRU НА WCRU НА КРИПТОКОШЕЛЬКАХ БЛОКЧЕЙНА CRYPTOUNIT

Перейдите в свой личный кабинет на блокчейне Cryptounit и следуйте пошаговой инструкции.

### I шаг

Перед началом конвертации выполните следующие действия:

- нажмите на кнопку "Refresh frozen" (обновить заморозку)
- нажмите на кнопку "Refresh balances" (обновить балансы).

| ir portfolio 🗘 Refre       | sh balances 🔹       | 🗘 Refresh frozen 🔹   | STEP 1  |               | Recen   | t transactions                  |
|----------------------------|---------------------|----------------------|---------|---------------|---------|---------------------------------|
| 0                          | Total CRU           |                      | *       | r             | $\odot$ | withdraw<br>0 0000 Mar 23, 2021 |
| CRU                        | <b>6'413</b> .00    | 000                  | Stake   | Send          |         | Force update                    |
| Cryptounit Token           | Available           | 482.000 -            | 7.52%   |               | G       | Mar 23, 2021                    |
|                            | Staked              | 0.0000               | 0.00%   |               |         |                                 |
|                            | Frozen<br>Unstaking | 5'930.7000<br>0.0000 | 92.48%  |               | $\odot$ | withdraw<br>0.0000 Mar 23, 2021 |
|                            |                     |                      |         |               | C       | Force update                    |
| (RA)                       | Total WCRU          |                      | 4       | 7             | -       | Mar 25, 2021                    |
|                            | 0.0000              |                      | =       |               | ~       | Force update                    |
| WCRU                       |                     |                      | Stake   | Send          | G       | Mar 23, 2021                    |
| WCRU Cryptounit Token      | Available           | 0.0000               | 0%      |               |         |                                 |
|                            | Staked              | 0.0000               | 0%      |               |         | View all transaction history    |
|                            | Unstaking           | 0.0000               | 0%      |               |         |                                 |
| -                          | Terrilling          |                      |         |               |         |                                 |
|                            | 8.0000              |                      | *       | ₽             |         |                                 |
| INTR                       | <b>0</b> .0000      |                      | Stake   | Send          |         |                                 |
| Unit token of blockchain   | August and a        | 0.0000               | 0.001   |               |         |                                 |
| and served of exceptionent | Staked              | 8.0000               | 100.00% |               |         |                                 |
|                            | Unstaking           | 0.0000               | 0.00%   |               |         |                                 |
|                            |                     |                      |         |               |         |                                 |
|                            |                     |                      |         |               |         |                                 |
|                            | Total USDU          |                      |         | $\rightarrow$ |         |                                 |

#### II шаг

Разместите токены UNTB в стейкинг, чтобы увеличить значение NET/CPU. Рекомендуемое количество: 50 UNTB в CPU и 50 UNTB в NET.

| Staked for CPU                           | Staked for NET                 | Vote powe |
|------------------------------------------|--------------------------------|-----------|
| 4.0000 UNTB                              | 4.0000 UNTB                    | 8         |
| Stake UNTB                               | Unstake UNTB                   |           |
| Available balance: <u>34 302.7064</u> 01 | VIB Staked batance: 8.0000     |           |
| CPU Amount to Stake<br>50.0000           | Unstake CPU                    |           |
| 25% 50% 70% 100%                         | Staked to CPU: <u>4.0000</u>   | INTB      |
| NET Amount to Stake<br>50.0000           | Unstake NET                    |           |
| 25% 50% 70% 100%                         | Staked to NET: <u>4.0000</u> U | NTB       |
| Stake UNTB                               | Unstake                        | e UNTB    |

# UNTB Staking STEP 2

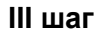

Нажмите на раздел "Convert WCRU" (конвертация WCRU) в верхней части информационной панели.

Далее рекомендуется выбрать объекты заморозки:

- старше 365 дней;
- все средства CRU на балансе;
- любой произвольный период.

Ознакомиться с графиком и узнать количество объектов разморозки можно, нажав на кнопку "\*Unfreeze schedule" (график разморозки).

| Wallet Dashbo                                                                            | ard Convert WCRU Se | nd Staking                  | Buy/Sell RAM            | Vote | Transactions history                                                                                                    | Logout                                                                                                    |
|------------------------------------------------------------------------------------------|---------------------|-----------------------------|-------------------------|------|----------------------------------------------------------------------------------------------------|----------------------------------------------------------------------------------------------------|
| Convert CRU to WCRU ST                                                                   | EP 3                |                             |                         |      |                                                                                                    |                                                                                                    |
| Select converting CRU Status<br>What kind of CRU you want to convert                     | Frozen CRU<br>Total | Availab<br>frozen CRU: 4'61 | le CRU<br>7.0000 CRU    |      | You will receive                                                                                                    |                                                                                                    |
| Select frozen CRU amount<br>CRU's that take longer to<br>unfreeze will be selected first | Amount<br>4045.5100 | CRU                         | J 🛞                     | >    | Amount<br>4045.5100                                                                                                    | WCRU 🋞                                                                                                    |
| Unfreeze schedule                                                                        |                     | Select all                  | > 365 days              |      | Conversion Rate                                                                                                    | 1.0000 CRU =<br>1.0000 WCRU                                                                                                    |
| Select time range<br>Move slider to select desired time range                            |                     |                             | April 2022<br>and later |      | Transaction fee 🔘                                                                                                    | 2 USDU                                                                                                    |
|                                                                                          |                     |                             | 11                      |      | Please notice<br>The WCRU tokens after<br>immediately available f<br>according to the terms<br>Exchange Commission<br>365 days for exchange<br>discourage speculation<br>Please make sure you h<br>frozen CRUs before mal<br>Wallet's dashboard. | the conversion are<br>for staking. However,<br>of the Securities and<br>(SEC) they are frozen at<br>an as a le operations to<br>have refreshed all your<br>king exchange on your |
| 302                                                                                      | \$202               | 2024                        | 2025                    |      |                                                                                                    |                                                                                                    |
|                                                                                          |                     |                             |                         |      | Convert                                                                                                    | CRU → WCRU                                                                                                    |

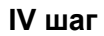

После того как вы выбрали необходимое для конвертации количество CRU, в правой части экрана появится сумма в USDU, которая потребуется для оплаты конвертации.

Далее вам необходимо пополнить свой кошелек необходимым количеством токенов USDU.

Важно знать! Smart-контракт для конвертации CRU в WCRU обрабатывает каждый объект заморозки отдельно. Соответственно, оплачивать комиссию в токенах USDU необходимо отдельно за каждый объект заморозки в соответствии с количеством CRU внутри пакета.

Если у вас несколько пакетов CRU, то комиссия будет выглядеть так:

## Pending exchange transactions

| CREATED              | AMOUNT        | FEE         |             |
|----------------------|---------------|-------------|-------------|
| 2021-Apr-6, 19:09:29 | 453.0000 CRU  | 1.0000 USDU | <i>→</i>    |
| 2021-Apr-6, 19:09:29 | 128.0000 CRU  | 1.0000 USDU | <i>&gt;</i> |
| 2021-Apr-6, 19:09:29 | 1820.0000 CRU | 2.0000 USDU | <i>&gt;</i> |
| 2021-Apr-6, 19:09:29 | 198.0000 CRU  | 1.0000 USDU | <i>&gt;</i> |
| 2021-Apr-6, 19:09:29 | 1820.0000 CRU | 2.0000 USDU | <i>&gt;</i> |
| 2021-Apr-6, 19:09:29 | 198.0000 CRU  | 1.0000 USDU | <i>&gt;</i> |

V шаг

Необходимо нажать на стрелочку напротив каждого объекта конвертации и произвести оплату.

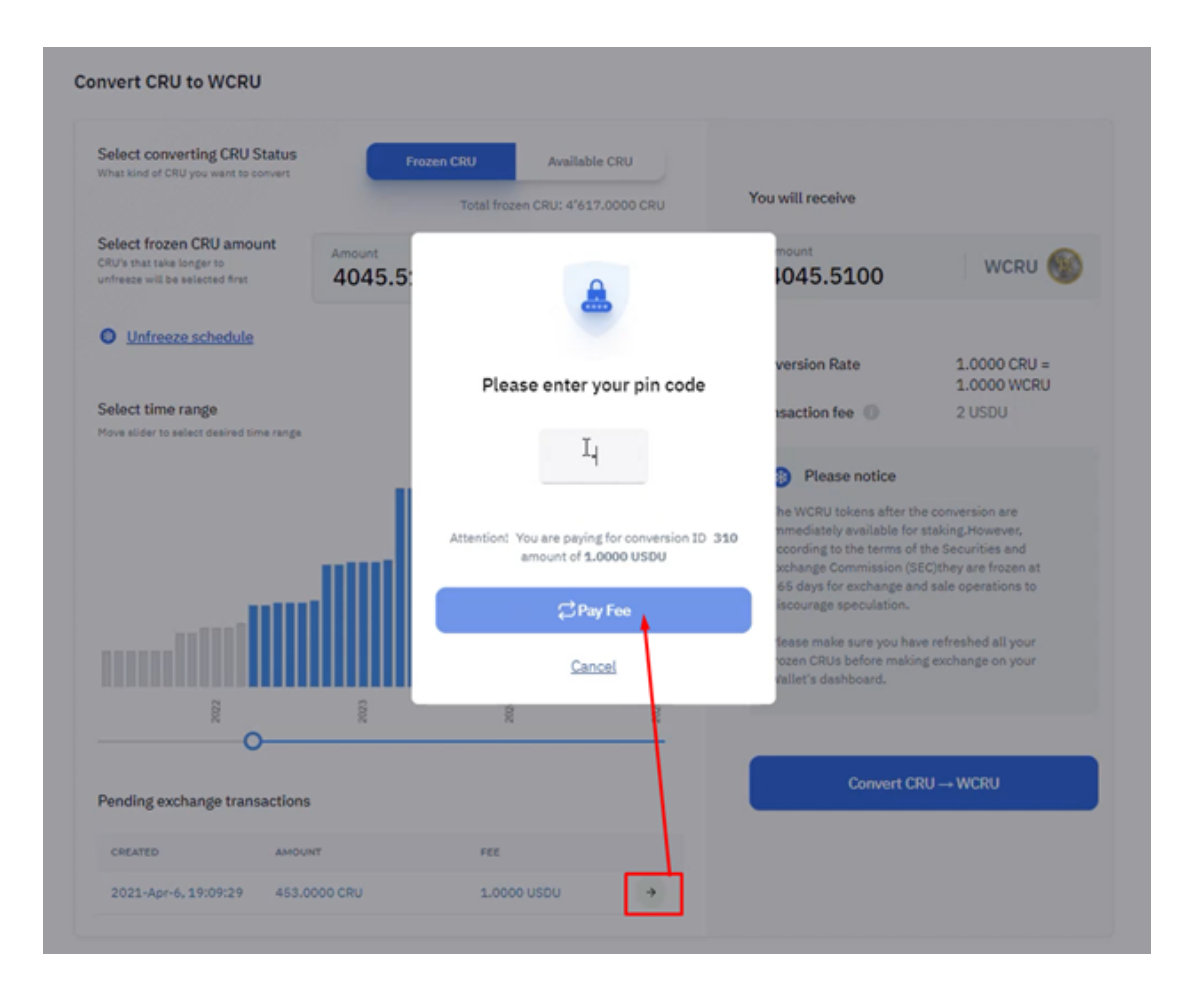

#### VI шаг

Обновите главную страницу кошелька и проверьте количество токенов WCRU.

Все токены WCRU после конвертации замораживаются на 365 дней согласно требованию комиссии по ценным бумагам США (SEC). В дальнейшем все токены WCRU будут размораживаться по графику, аналогичному с графиком разморозки CRU.

| "Ռո                    |                     |                    | Buy/Sell RAM | Vote Tran | sactions hi | story Logout                          |
|------------------------|---------------------|--------------------|--------------|-----------|-------------|---------------------------------------|
| 0                      |                     |                    |              |           |             |                                       |
| r portfolio 🗘 Refr     | sh balances 🔳       | 🗘 Refresh frozen 🔳 |              |           | Recen       | t transactions                        |
| 9                      | Total CRU           | 0                  | *            | <b>۲</b>  | 14          | Sent USDU<br>-1.0000 USDU Apr 6, 2021 |
| CRU<br>ryptounit Token | Available           | 364.0000           | Stake        | Send      | 14          | Sent USDU<br>-1.0000 USDU Apr 6, 2021 |
|                        | Frozen<br>Unstaking | 0.0000             | 0.00%        |           | $\odot$     | CRU exchange<br>Apr 6, 2021           |
| 0                      | Total WCRU          |                    | *            | ¢         | $\odot$     | CRU exchange<br>Apr 6, 2021           |
| VCRU                   | <b>4'617</b> .00    | 000                | Stake        | Send      | $\odot$     | CRU exchange<br>Apr 6, 2021           |
| CRU Cryptounit Token   | Available           | 0.0000             | 0.00%        |           |             |                                       |

VII шаг

Разместите замороженные токены WCRU в стейкинг ради получения UNTB.

| Wallet Dashboard C                                                 | Convert WCRU Send     | Staking Buy/Sell RA                | M Vote          | Transactions his | story Logout                 |             |
|--------------------------------------------------------------------|-----------------------|------------------------------------|-----------------|------------------|------------------------------|-------------|
| WCRU Staking                                                       |                       |                                    |                 | Recen            | t transaction                | 5           |
| Unclaimed Staking Reward<br>0.0000 UNTB                            | Updated 6 minutes age | •¢                                 | Claim UNTB      | C                | Force update<br>Apr 7, 2021  |             |
| WCRU Staked amount                                                 |                       | WCRU Available                     |                 |                  | Force update<br>Apr 7, 2021  |             |
| 0.0000                                                             |                       | 20'19                              | 9 <b>5.5700</b> | 0%               | withdraw<br>0.0000 Apr 7, 20 | 021         |
| Est. % of Emission 0 %                                             |                       | Est. Income/24h 0 UNTB             |                 |                  | Force update<br>Apr 7, 2021  |             |
| +0.162                                                             |                       |                                    | 0.162           | C                | Force update<br>Apr 7, 2021  |             |
| Stake WCRU                                                         | Unsta                 | ke WCRU                            |                 |                  | View all transact            | ion history |
| WCRU Amount to Stake<br>20195.5700                                 | WCR                   | U Amount to Unstake                |                 |                  |                              |             |
| Available balance: 0.0000 WCRU<br>Frozen balance: 20'195.5700 WCRI | L J                   | Available balance: <u>0.0000</u> ) | NCRU            |                  |                              |             |
| Stake WCRU                                                         |                       | Unstake WCRU                       |                 |                  |                              |             |